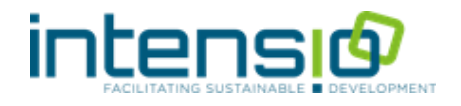

# Digitale tools voor vergaderingen en workshops

Een selectie voor procesbegeleiders

# **Digitale tools**

De laatste jaren is het aantal digitale tools flink toegenomen. In procesbegeleiding kunnen ze ondersteunend zijn in een voorbereidende of een tussenfase tussen twee workshops door. Of als een manier om digitaal te gaan faciliteren.

# WAAROM ?

Bepaalde fasen in een facilitatieproces kunnen veel tijd nemen en leveren in verhouding weinig output. Stel bvb. dat je een R/E scoring doet op 20 opties met een groep van 12. Het scoren en het vervolgens berekenen van de gemiddelden slorpt heel wat (niet productieve) tijd op.

Dit kan je oplossen ofwel door de scorings tussen twee workshops te verwerken. Wil je onmiddellijk tijdens de workshop aan de slag met de uitkomst dan kan je een en ander laten verlopen via een digitale tool die het rekenwerk voor jou doet. Je kan dan snel aan de slag met de output, die meestal ook nog mooi grafisch kan weergegeven worden.

Digitale tools hebben ook nog andere voordelen. Afhankelijk van de tool kan je ervoor kiezen om onderlinge beïnvloeding uit te sluiten. Dit kan een meerwaarde wanneer anonimiteit nodig is of wanneer je deelnemers elkaar niet wil laten beïnvloeden in de ideeënfase (bvb. omwille van de dynamiek van dominantere en/of extravertere deelnemers).

### SYNCHROON OF ASYNCHROON

Je kan digitale tools inzetten om synchroon of asynchroon aan de slag te gaan met een groep. **Synchroon** betekent dat deelnemers tijdens het face to face moment zelf aan de slag gaan met de tool. **Asynschroon** betekent dat deelnemers voor of na de workshop, plaats- en tijdonafhankelijk, het werk doen in de tool.

# **DIGITAAL FACILITEREN**

Door samenwerken op afstand (virtuele teams, plaats- en tijdonafhankelijk werken, Corona, ...) kom je in situaties terecht waar je een proces of een deel van het proces digitaal wil faciliteren.

In wat volgt geven we een overzicht van mogelijke digitale tools gerubriceerd in een aantal categorieën. We hebben een selectie gemaakt van een 10-tal tools die we wat grondiger beschrijven. Ze worden aangeduid met een asterisk (\*). We gaan telkens in op 4 vragen:

- Wat houdt de tool in ?
- Wanneer kan je de tool inzetten in de context van procesbegeleiding ?
- **Waar** kan ik info vinden ? (weblinks en filmpjes)
- Hoe kan ik de tool leren gebruiken ? (weblinks en filmpjes)

### Tools voor enquetes, vragenlijsten, ...

- Google forms\*
- Surveymonkey
- Onderzoeken.nl
- Typeform
- ...

### Tools om ideeën te genereren, structureren, ...

- Miro\*
- Padlet\*
- Mentimeter\*
- Tricider\*
- Freehand\*
- Poll Everywhere\*
- Mindmeister
- Stormboard
- Xibe
- Pit (power ideas together)
- ...

### Tools om te prioritiseren, kiezen, ...

- Poll Everywhere\*
- Mentimeter\*
- Google forms\*
- PresentersWall
- Avint
- Sendsteps
- Sli.Do
- Directpoll
- Voxvote
- Poll-maker
- ...

### **Geïntegreerde tools**

- Spilter
- Stormz
- PromoForum.com
- Hotswot
- ...

### Remote meetings, webinars, samenwerken

- Teams\*
- Zoom\*
- Miro\*
- Skype for Business
- Slack
- Google Hangouts
- Teamviewer
- ...

# Whiteboards, mindmaps

- Freehand (Invision)\*
- Miro\*
- Google Jamboard
- Coggle (collaborative mindmaps)
- Stormboard
- ...

### **Eventtools**

- Buzzmaster
- Presenterswall
- SPilter
- Sli.Do
- Embraceled
- ...

# Toolbeschrijvingen

| Mentimeter      | 4  |
|-----------------|----|
| Poll Everywhere | 6  |
| Padlet          | 8  |
| Tricider        | 9  |
| Teams           | 11 |
| Zoom            | 13 |
| Miro            | 15 |
| Google forms    | 17 |
| Freehand        | 18 |
| Loomio          | 20 |
|                 |    |

# Mentimeter

Mentimeter is een tool waarmee je realtime in interactie kan gaan met de deelnemers. Zo kan Je kan polls doen, vragen voorleggen, brainstormen of prioritiseren.

### WAT?

Mentimeter is een praktische, intuïtieve tool waarmee je makkelijk in interactie kan gaan tijdens een workshop of presentatie.

Je kan de tool inzetten voor **menings- of beeldvorming** door deelnemers laten reageren op stellingen (bv. multiple choice, scales, ...), je kan ermee **brainstormen** (bvb. open ended questions, word cloud, ...), **prioritiseren** (scales, 2x2 grids, ...), **content** aanreiken, er zit een quizfunctie in, etc.

De afbeelding hiernaast geeft een overzicht van mogelijkheden.

Er is een gratis versie, maar die is redelijk beperkt. De betalende versie is in verhouding met andere tools relatief betaalbaar (10\$/md).

### WANNEER INZETTEN ?

In facilitatiecontext, zowel inzetbaar tijdens een proces (synchroon) als plaats- en tijdonafhankelijk (asynchroon). Voor divergente en convergente fase.

Je kan Mentimeter ook integreren in Powerpoint als plug-in (Powerpoint – Tabblad Invoegen – Invoegtoepassingen).

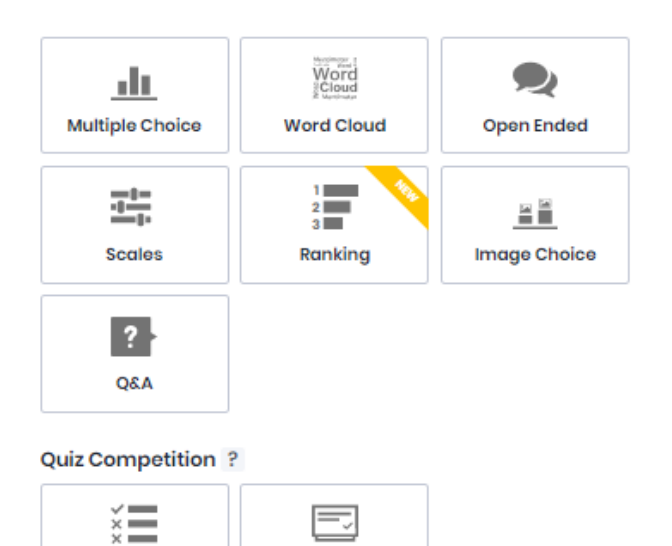

# Select Answer Type Answer

Content slides ?

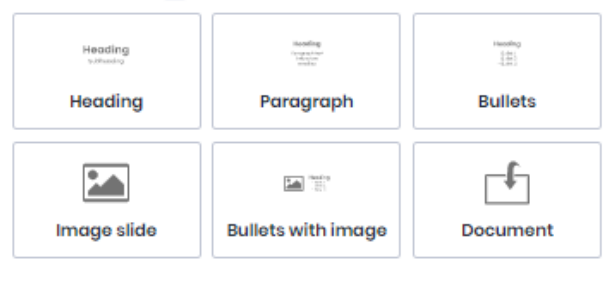

#### Advanced ?

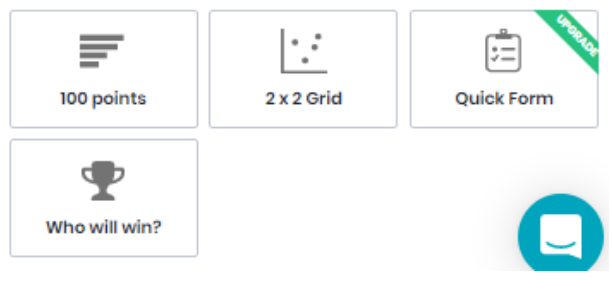

### INFO?

Website

www.mentimeter.com

### Wat en mogelijkheden

https://maken.wikiwijs.nl/49026/Mentimeter#!page-756373

https://digitaledidactiek.zuyd.nl/mentimeter/

### **HOE DOEN ?**

### Handleiding

https://educate-it.uu.nl/wpcontent/uploads/2019/04/Mentimeter Handleidin gV2\_Docenten\_Nederlands.docx\_2019\_06\_13.pdf

### How to interact with your audience

https://www.mentimeter.com/how-to

### Beginner's guide to mentimeter

https://www.youtube.com/watch?v=E1rIRKZHO6s

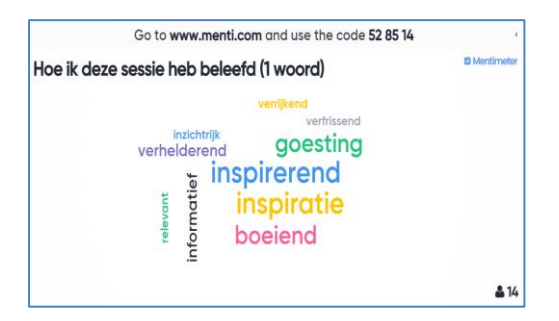

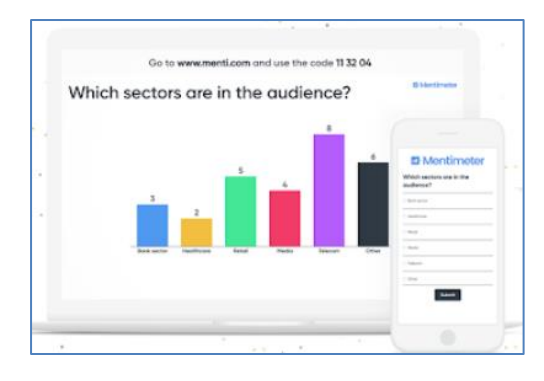

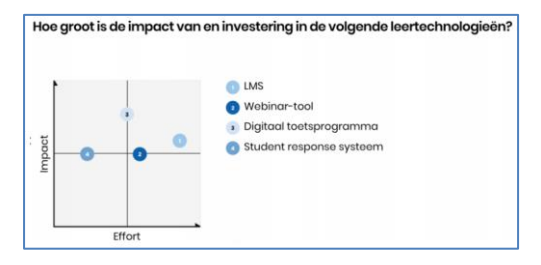

# **Poll Everywhere**

Net zoals Mentimeter is Poll Everywhere een tool waarmee je realtime in interactie kan gaan met de deelnemers. Eigenlijk kan je er vergelijkbare dingen mee doen.

### WAT?

Met Poll Everywhere kan je diverse soorten vragen stellen aan de deelnemers. Er zijn verschillende soorten vraagvormen voorzien zoals bvb. open vragen en meerkeuzevragen (maar ook word clouds), waardoor de tool zich ook leent tot **brainstormtoepassingen**. Daarnaast kan je ook **prioritiseren** (bvb. rank order en clickable images).

Met de gratis account kan je je al behoorlijk uit de slag trekken (max. 25 mensen).

Hieronder een afbeelding met de mogelijkheden:

# WANNEER INZETTEN ?

In facilitatiecontext, zowel inzetbaar tijdens een proces (synchroon) als plaats- en tijdonafhankelijk (asynchroon) voor divergente en convergente fase.

De tool is net als Mentimeter integreerbaar in PowerPoint, Keynote of Google Slides.

# INFO?

# Website www.polleverywhere.com/

#### **Tool for teaching & learning**

https://blogs.umass.edu/onlinetools/assessmentcentered-tools/poll-everywhere/

| A<br>B<br>Multiple choice | Awesome<br>Sweet 짧 <sup>Great</sup><br>Fun<br>Word cloud | ¢          | Clickable   | Survey        | Open-ended               |                | • • •         |
|---------------------------|----------------------------------------------------------|------------|-------------|---------------|--------------------------|----------------|---------------|
|                           |                                                          |            | image       |               | open enace               | competitions   |               |
| Donut charts              | Icebreaker                                               | Upvote     | Leaderboard | Emotion scale | Presentation<br>feedback | Spotlight      | Retrospective |
| Assign teams              | Discussion                                               | Brainstorm | Ranking     | Select on map | Short answer             | Bulletin board | 2x2 matrix    |

# HOE DOEN ?

- Handleiding KU Leuven <u>https://www.kuleuven.be/onderwijs/doc</u> <u>entenaanbod/stemsystemen/pe</u>
- Voorbeeldcases https://www.polleverywhere.com/casestudies/facilitate-discussion
- Getting started with Poll Everywhere <u>https://www.youtube.com/watch?v=0PX</u> <u>VyeRwxdU&t=75s</u>

# **VOORBEELDEN SCHERMEN**

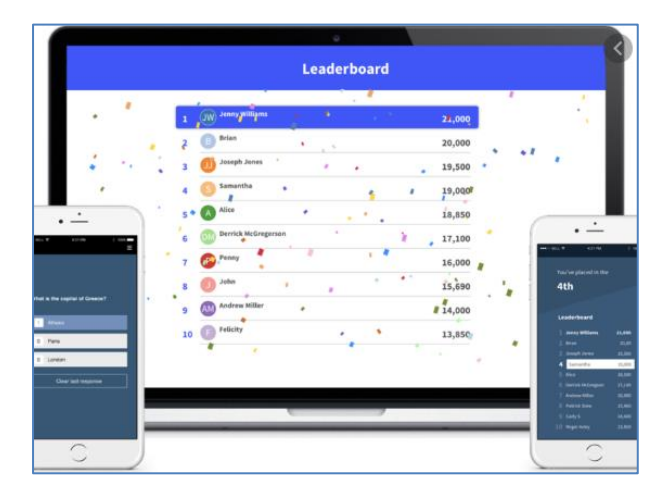

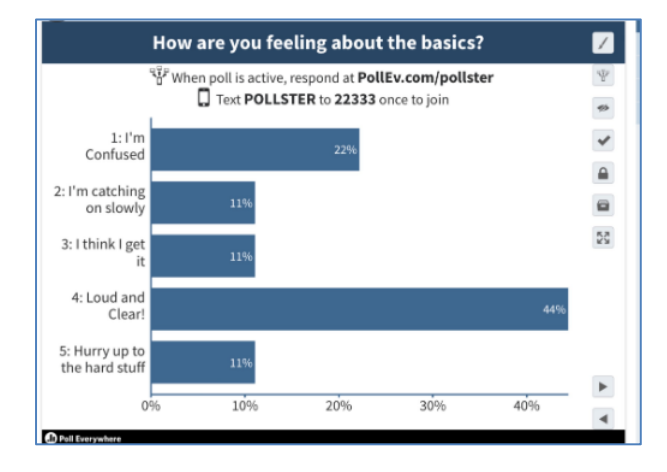

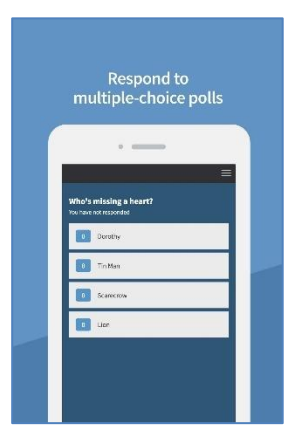

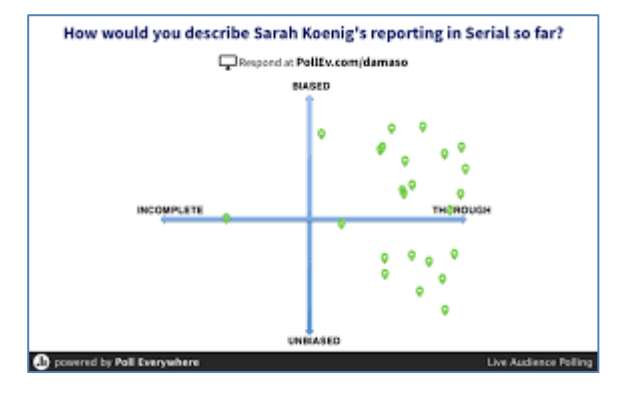

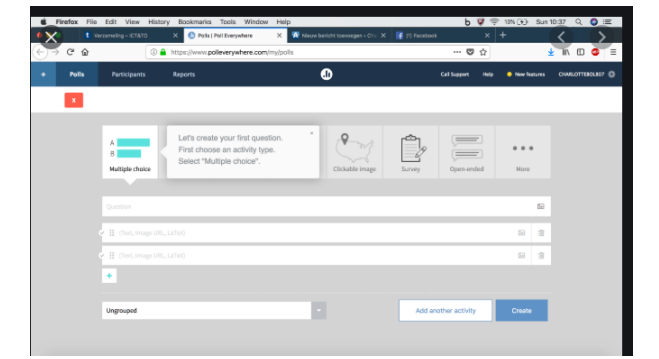

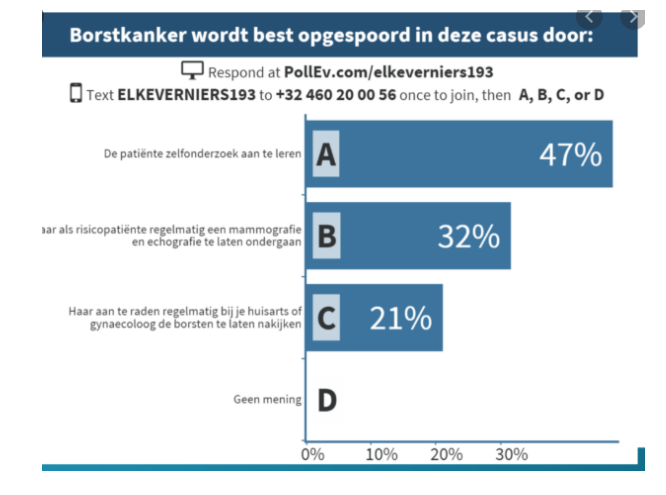

# Padlet

Padlet is een prikbord waarop je info kan plaatsen, ervaringen kan delen en ideeën kan genereren in een groep.

# WAT ?

Een Padlet is een prikbord of online bord. Op een Padlet kan je post its/tekst, bestanden, foto's, filmpjes en links zetten. Het is een veel gebruikte tool in onderwijs en training, maar je kan hem ook perfect inzetten in het kader van (een traject van) procesbegeleiding.

Je kan toegang geven tot een padlet voor een specifieke groep (bvb. in kader van een workshop) of voor iedereen (publiek).

Er is een reminderfunctie voorzien die je een berichtje stuurt als er iets nieuws op staat.

Je kan de inhoud van een padlet exporteren naar Adobe .pdf of Excel .xls

### WANNEER INZETTEN ?

Tijdens een procesbegeleiding kan je Padlet zoel gebruiken om te brainstormen, alsook om allerlei documenten en achtergrondinfo over of uit de workshop op te plaatsen.

# INFO?

Website www.padlet.com

Padlet als digitaal prikbord https://www.vernieuwenderwijs.nl/padlet-eendigitaal-prikbord/

### HOE DOEN ?

Samenwerken met Padlet https://www.youtube.com/watch?v=5mYwrUCYn7o

Workshop using padlet https://www.youtube.com/watch?v=1ZpXgu\_6kWo

Getting started with padlet

https://www.youtube.com/watch?v=\_dRr8FOY5p0

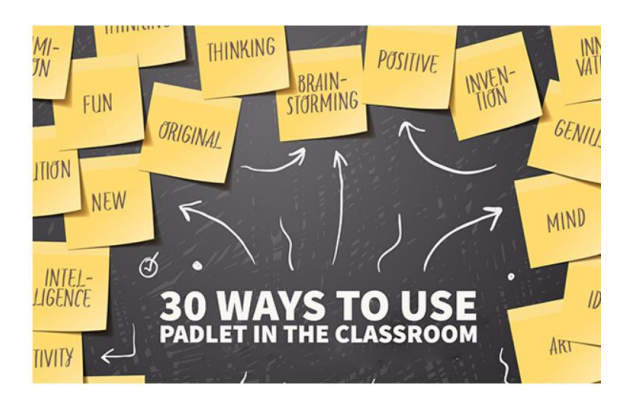

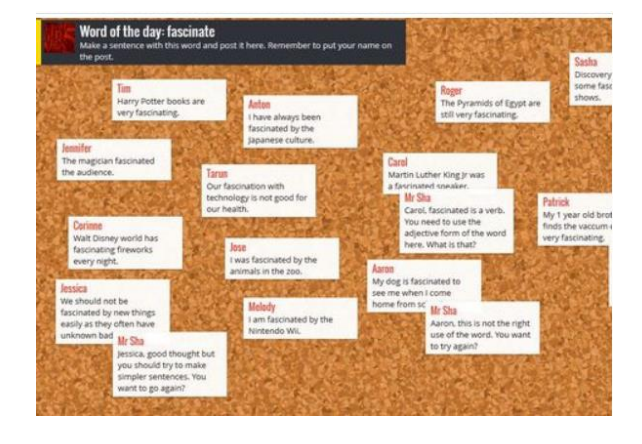

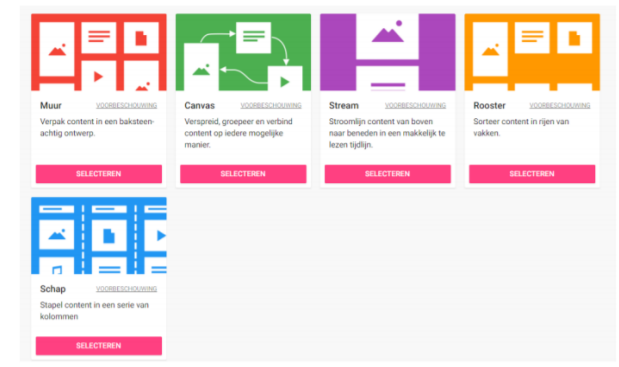

# Tricider

Is een freeware tool waarmee je ideeën kan genereren, bespreken en prioritiseren in groep.

# WAT ?

Via deze tool kunnen alle deelnemers **op een evenwaardige manier ideeën inbrengen** en erover uitwisselen/discussiëren.

Eerst stel je een vraag waar deelnemers kunnen op reageren. Reageren kan via een speciale link, via email, via Facebook, Twitter of LinkedIn. Andere deelnemers kunnen op hun beurt reageren op deze ideeën door aan te geven of ze voor of tegen het idee zijn en/of door een argument toe te voegen en/of te stemmen voor een idee.

Daarnaast kun je stemmen voor de argumenten van anderen, door met een 'duimpje' aan te geven dat je het een goed argument vindt.

Voor het stemmen op een idee, moet je verplicht je naam invullen. Bij de andere acties kunnen deelnemers anoniem reageren of stemmen.

# WANNEER INZETTEN ?

Tijdens een procesbegeleiding kan je Tricider inzetten als een tool om iedereen te betrekken in de ideeënfase. Het interessante van de tool is dat je mensen ook kan vragen elkaars idee te commentariëren en te wegen, wat consentondersteunend werkt.

### INFO?

Website https://www.tricider.com/

Workshop Tricider https://pt.slideshare.net/pkoning/workshoptricider?smtNoRedir=1

# HOE DOEN ?

Handleiding brainstormen, argumenteren en stemmen met Tricider http://ict-idee.blogspot.com/2013/03/152brainstormen-argumenteren-en.html

How to use tricider ? https://www.youtube.com/watch?v=7UEpgtKRFms

How to tricider <u>http://edg.instantmagazine.com/specials/cos-januari-</u> 2018#!/how-totricider

Tricider tutorial https://www.youtube.com/watch?v=0m13jKTCzl0

| Welke natuurramp is vol<br>gevaarlijkst? Vertel ook<br>Add a descripton                                                                                                    | Deadline: 12/6/17 at 18 e'clock<br>Timezone: GMT+1 Berlin Paris, Madrid<br>Save Cancel            |                                                                                                    |  |
|----------------------------------------------------------------------------------------------------|---------------------------------------------------------------------------------------------------|----------------------------------------------------------------------------------------------------|--|
| Add idea                                                                                                    |                                                                                                   | Share and Invite Subscribe to updates                                                                                              |  |
| Tumami omdat water veel kan verwoesten<br>by Anna                                                                                                    | Pros and Cons<br>Je kan alles maken en dat kan bij een<br>vulkaan niet<br>by Susi<br>Add argument | Anna heeft                                                                                                    |  |
| Orkaan omdat het heel veel regend en wind<br>medebrengt en dan kan er heel veel wind bij is.<br>by Noa                                                                                                    | Add argument                                                                                      | O                                                                                                    |  |
| Hoii meneer                                                                                                    | Add argument                                                                                      | 0<br>Vote                                                                                                    |  |
| Can voltamen in the regist or give namely a uper<br>voltamen in die volta die sig die space dasse als<br>ze uitbartet komt er zu verla of als hat die die heit<br>verd kan beleiste ein das kan er ook geen zon<br>licht door heere en gaat iedereen dood en komt er<br>een neever gigt<br>by fous van die lee | Dat vind ik ook     1     Dat vind ik ook     1     Add argument                                  | uh Anca<br>Desi de beste¶<br>Desi de beste¶<br>Desi ue beste¶<br>Dua beste<br>Suba<br>Suba<br>Suba<br>Suba<br>Suba<br>Suba<br>Suba |  |
| De mens zelf de mens brengt heel veel schade aan<br>de aarde door oorlogen<br>by Desi shoarma                                                                                                    | Add argument                                                                                      | 3 Desi heeft<br>Vote Sacha                                                                                                    |  |
| Een orkaan omdat alles kapot gaat en huizen<br>omvallen en dat je daar onder kan liggen enz en<br>jha.                                                                                                    | Add argument                                                                                      | Catin lover                                                                                                    |  |

#### How should we improve tricider?

Help us creating the best tool for your needs. What are your ideas and wishes? Add new ideas or vote!

| Add idea                                                                                                    |                                                                                                    | Share and Invite Subscribe to updates                      |
|----------------------------------------------------------------------------------------------------|----------------------------------------------------------------------------------------------------|------------------------------------------------------------|
| Ideas                                                                                                    | Pros and cons                                                                                                    | Votes                                                      |
| Option to say, that everyone has only one vote                                                                                                    | Would be nice to set any number of maximum votes.<br>by Facor     Also, option to make the votes weighted.<br>E.g.frst choice, second choice etc.<br>by Facor     Add argument | 8 Rheukamp, Jan König,<br>Carlos David Angel and<br>S more |
| Detailed description for ideas possible<br>by Marc Wolmann                                                                                                    | Something like a comment, which is not a<br>pro nor a con (like this one for instance)<br>by Anne-Law We are working on it :)<br>by Stophan Add argument                       | Anne-Laure<br>Rheukamp<br>Stephan                          |
| Make user profiles more robust and have option to<br>click on user names within tricialons to allow<br>communication with users who permit this feature<br>by Xavier | This would increase the possibility for<br>communication both within individual<br>tricisions and the c more<br>by Joster     Add argument                                     | 3 Stephan<br>Vote                                          |
| PRO & CONTRA Voting ermöglichen<br>by Carmen                                                                                                    | This would introduce unnecessary<br>complexity.<br>by Rheukamp &<br>Add argument                                                                                               | 3<br>Voc BCM-News<br>Carmen<br>Mariene                     |
| Upgrade "add image" feature with flickr image<br>search and URL input ability<br>by Xavier                                                                           | I have had to search for stock images that<br>express my ideas, download them, then<br>upload them agai more<br>by Xowier     Add argument                                     | Carlos David Angel<br>Stephan                              |

# Teams

Teams is de vergadertool van Office 365. Je kan er niet alleen vergaderingen mee doen, maar ook webinars en grotere interactieve evenementen (mits de versie hierover beschikt).

### WAT ?

Skype is reeds lang een populaire tool om te bellen en/of om te overleggen en/of videoconferencing op te zetten met meerdere personen. De professionele versie (Skype for Business) laat toe om een webinar op te zetten.

Hoewel Skype for Business nog steeds bestaat, wordt vandaag MS Teams sterk naar voor geschoven als meeting tool. Het is een behoorlijk stabiele tool, die bovendien toelaat om heel wat apps te activeren die nuttig kunnen zijn in een **digitaal overleg** en/of **webinar**.

Mik je op een interactief evenement met grote groepen (honderden deelnemers) dan kan je gebruik maken van een zgn. **live gebeurtenis**.

### WANNEER INZETTEN ?

Teams is prima inzetbaar voor een digitale vergadering. Je kan er echter ook een digitale interactieve sessie (bvb. **workshop**) mee opzetten voor groepen van 5 à 15 deelnemers.

Vanuit Teams kan je de app **Freehand** (Invision) activeren. Deze biedt mogeijkheden om op een gezamenlijk whiteboard te werken met de groep van deelnemers (tekenen, ideeën inbrengen etc.)

# INFO?

#### Website MS office

https://support.office.com/nl-nl/article/video-wat-ismicrosoft-teams-422bf3aa-9ae8-46f1-83a2e65720e1a34d

# Wat is MS Teams ?

https://watisoffice365.nl/wat-is-microsoft-teamse8b78ad42684 https://www.true.nl/blog/wat-is-microsoft-teams/ https://www.avantage.nl/blog/wat-is-microsoft-teamsen-wat-kun-je-daar-nou-mee/

#### Wat kan je met MS Teams ?

https://www.emerce.nl/best-practice/microsoftteams-nu-beschikbaar-kun-ermee

### HOE DOEN ?

# Snel aan de slag handleiding (Microsoft) https://download.microsoft.com/download/e/7/0/e70 c6db6-ed57-475c-9147-1ff810b96564/Teams%20QS.pdf

Werken met MS Teams

https://www.cumulusit.nl/office-365/werkenmet-microsoft-teams/

### Handleiding

http://dl.asterict.nl/Handleidingen/HandleidingTe ams(chattenenonlinevergaderen).pdf

# Microsoft Teams Tutorial (youtube)

https://www.youtube.com/watch?v=2zB2jiCxxuQ

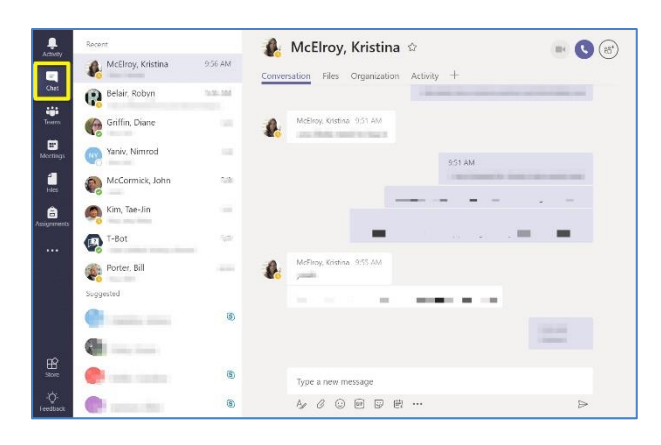

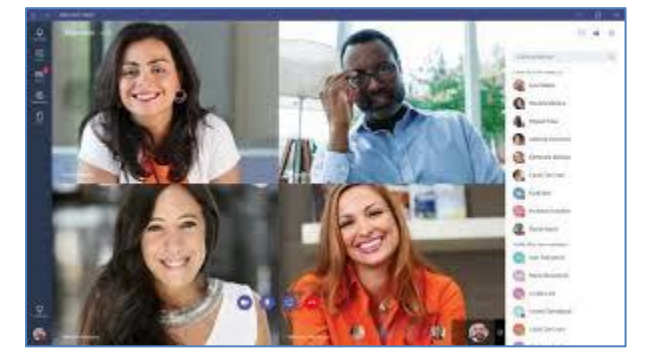

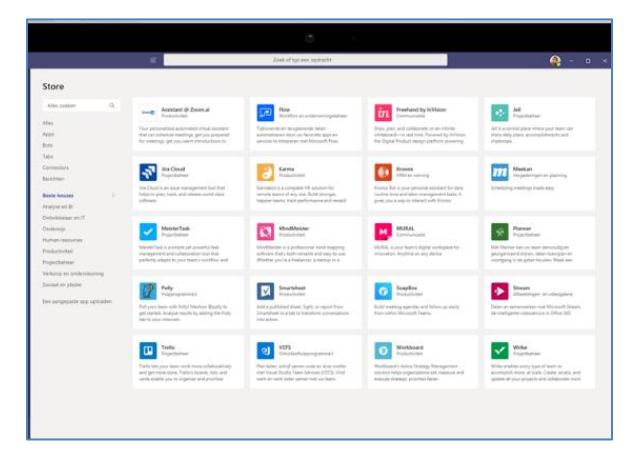

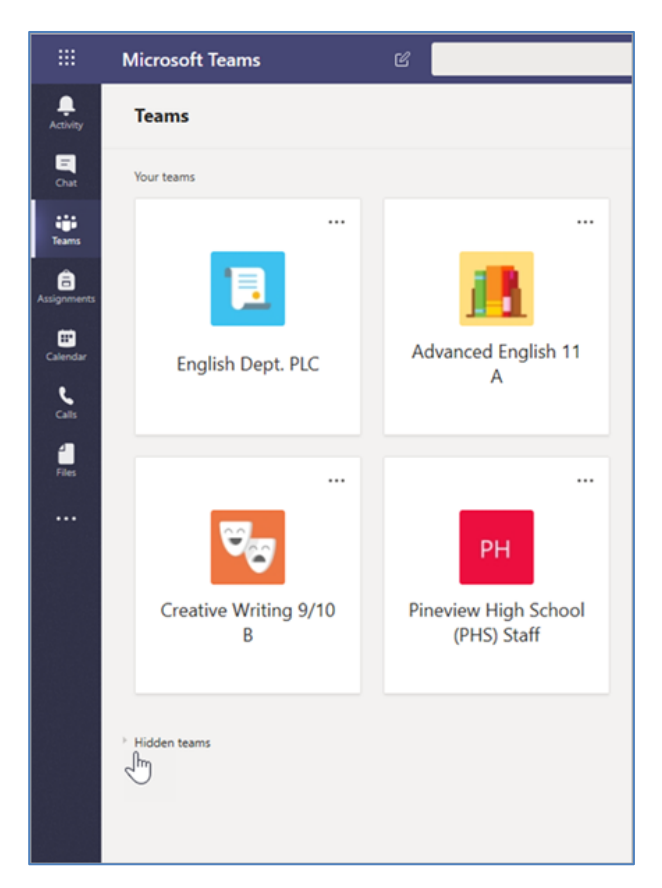

# Zoom

Net als teams is Zoom een tool waarmee je een videoconferencing kan opzetten in de context van een meeting of voor het geven van een webinar.

### WAT?

Zoom is een videoconferencing tool die je gratis kan inzetten voor één op één gesprekken. In de gratis versie kan je in Zoom tot 100 mensen laten deelnemen aan je videoconferentie. Dit is dan wel beperkt tot 40 minuten. Wil je langer dan 40 minuten dan moet je in de gratis versie opnieuw een link doorsturen. Als je zoom frequent gebruikt geraak je met de betalende basisversie (14 euro/md) al een heel stuk op weg.

De deelnemers zelf hoeven geen zoomaccount te hebben. Je bezorgt de deelnemers een link. Hiermee kunnen ze deelnemen aan de videoconferentie.

# WANNEER INZETTEN ?

De inzetbaarheid van Zoom is erg te vergelijken met die van Teams: videoconferentie ter vervanging van een live meeting, een beperkte workshop voor een groep van van 5 à 15 deelnemers.

In Zoom heb je niet standaard de Freehand whiteboardfunctie. Uiteraard kan je allerlei tools in de achtergrond activeren (bvb. een apart whiteboard, stemtools à la Mentimeter, Poll Everywhere, etc. ...)

# INFO?

### Website https://www.zoom.us

Webinars geven met Zoom https://trisha.nl/goedkoop-webinars-geven-met-zoommeeting/

Videobellen met Zoom https://computertotaal.nl/artikelen/appssoftware/how-to-zo-kun-je-videobellen-met-zoom/

### HOE DOEN ?

Zo gebruik je Zoom voor vergaderingen en lessen https://www.iculture.nl/tips/zoom-videobellen/

Korte gebruikershandleiding Zoom (KU Leuven) https://toledo.kuleuven.be/Handleiding%20ZOOM.pdf

Getting started with zoom https://support.zoom.us/hc/en-us/articles/200917029-Getting-Started-With-Webinar

How to use zoom – tutorial https://www.youtube.com/watch?v=-ik5o6WptX0

Tips en advies in gebruik Zoom https://www.youtube.com/watch?v=mheKPz7wQw8

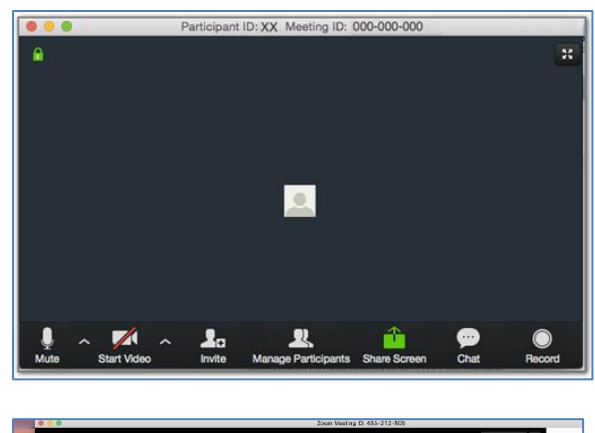

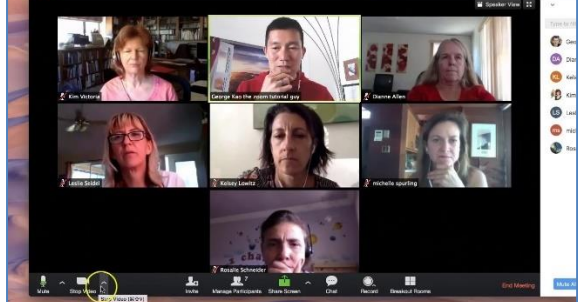

| •                                                                                                    | Select a window or an appli         | cation that you want to share  |               |
|----------------------------------------------------------------------------------------------------|-------------------------------------|--------------------------------|---------------|
| Para and a second second secon | Desktop 2                           | Whiteboard                     | iPhone/iPad   |
| Zoom Support Center - Agent                                                                                                    | Video Conferencing, Web Con         | How Do I Invite Others To Join | Snipping Tool |
| Zoom - Pro Account                                                                                                    | Corsair Link                        |                                |               |
| Share computer sound                                                                                                    | Optimize for full screen video clip |                                | Share Screen  |

# Miro

Miro is een tool om virtueel samen te werken, te brainstormen en informatie te visualiseren en te structureren. Miro bevat een uitgebreide toolkit van typische werkvormen voor de procesbegeleider.

### WAT?

**Miro** is de nieuwe naam voor Realtimeboard, eenvoudig gezegd een groot **interactief digitaal whiteboard**, waar je met een groep deelnemers en/of als team samen kan op werken. Zo kan je brainstormen (met tekst, sticky notes, ...), tekenen, informatie en bestanden uploaden, structureren en visualiseren.

De tool is ook prima geschikt voor projectteams die **agile** willen **werken** (design sprints bvb.).

Miro beschikt over een **chat- en videofunctie** waardoor je ook vlot met de deelnemers kan communiceren. Handig is ook dat je op het scherm de cursor van alle aanwezigen ziet bewegen. Op die manier zie je snel van welke deelnemer welk idee komt.

Je kan de tool **synchroon** inzetten door op een zelfde moment samen te brainstormen. Je kan echter ook **asynchroon** werken. Zo kan je na de teamsessie of workshop bvb. op een ander moment nog zaken toevoegen aan het whiteboard.

### WANNEER INZETTEN ?

Miro beschikt over een uitgebreide toolkit aan templates zoals templates om te **brainstormen**, te **prioritiseren**, te **beslissen**, te **plannen**, te **designen**, etc. Een overzicht kan je terugvinden op <u>https://miro.com/templates/</u>

In die zin leent Miro zich uitstekend voor workshops en verschillende fases in een facilitatieproces.

### INFO?

Website www.miro.com

Korte kennismaking https://help.miro.com/hc/enus/articles/360017730533-What-Is-Miro-

Miro, formerly Realtimeboard https://appsource.microsoft.com/enau/product/office/WA104381906?tab=Overview

An overview of Miro https://www.youtube.com/watch?v=\_EqhjlxgG88

Templates https://miro.com/templates/

### HOE DOEN ?

Getting started with Miro – webinar https://www.youtube.com/watch?v=pULLAEmhSho

**Getting started with Miro** – Board basics <u>https://www.youtube.com/watch?v=7L1-</u> <u>0DOGHDY&t=37s</u>

Miro tutorial https://www.youtube.com/watch?v=Rij1Uad5By4

Miro beginners guide https://www.slideshare.net/RealtimeBoard/realtimebo ard-beginners-guide

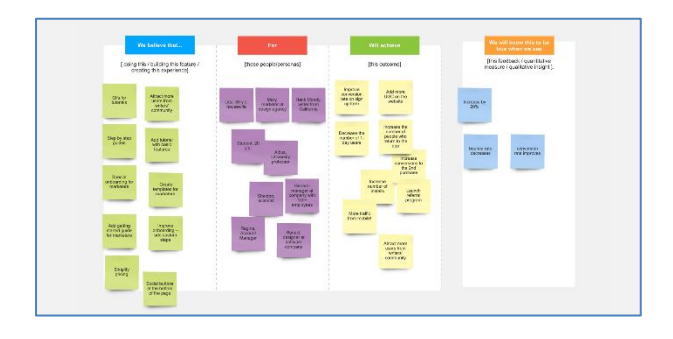

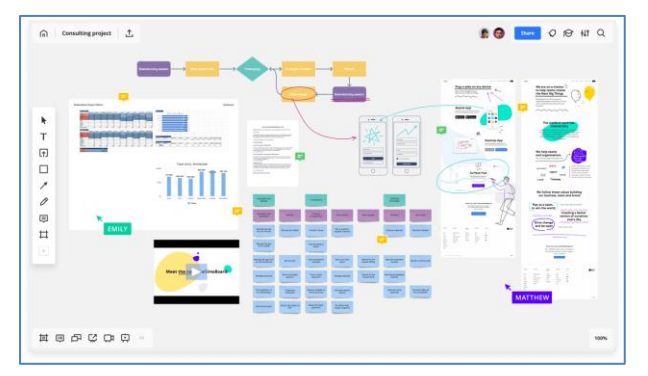

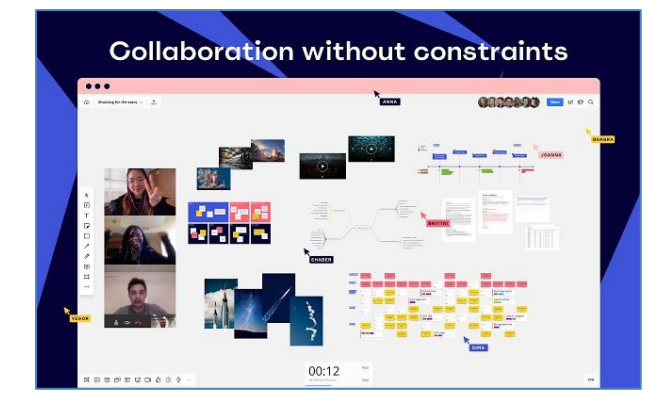

# **Google forms**

Google forms is een app van Google die toelaat om enquêtes te maken, een kwis in elkaar te steken, ideeën op te vragen, te stemmen en te prioritiseren.

### WAT?

Google forms is een interactieve app van Google, waarmee je heel wat zaken kan doen op een relatief eenvoudige manier zoals bvb. enquêtes maken, stellingen lanceren, voorbereidende opdrachten, allerlei vormen van intakeformulieren, ideeën verzamelen, zaken prioritiseren enz.

De tool kan zowel synchroon als asynchroon ingezet worden.

### WANNEER INZETTEN ?

In de context van procesbegeleiding kan je de tool inzetten **voor de start** van een proces (bvb. verwachtingen opvragen), **tijdens** een proces (bvb. stellingen), kiezen/prioritiseren en weergeven in grafische vorm, of **tussen twee workshops door** (bvb. een workshop eindigt met een lijst van 20 ideeën die je wilt laten prioritiseren in aanloop naar de volgende workshop) of **na afloop** van een workshop of proces (bvb. evalueren).

#### INFO?

### Website

https://www.google.com/intl/nl be/forms/about/

#### Mogelijkheden met Google forms

https://www.vernieuwenderwijs.nl/?s=google+forms

#### De nieuwe Google Forms

https://digidactiekindeklas.blogspot.com/2016/02/denieuwe-google-forms.html

### HOE DOEN ?

### Een enquête opstellen

https://informaticalessen.be/internet/googleaccount/google-formulieren/

# Handleiding (downloadable PDF)

https://drive.google.com/file/d/1d3uAvyzYcr8Z6dkHze OgHHvFc7ZJIJ3V/view

| Vragen Antwoorden                      | = Kort antwoord     |
|----------------------------------------|---------------------|
| Naamloos formulier                     |                     |
| Formulierbeschrijving                  | Meerkeuze           |
|                                        | Selectievakjes      |
| Naamloze vraag                         | Dropdownmenu        |
| Optie 1                                | Bestand uploaden    |
| Optie toevoegen of 'Overige' toevoegen | +++ Lineaire schaal |
| 0                                      | Meerkeuzeraster     |
|                                        | Selectievakraster   |
|                                        | Datum               |
|                                        | 🕓 Tijd              |

# Freehand

Freehand van Invision is een tool van de whiteboardfamilie die geactiveerd kan worden binnen een Teams vergadering, webinar of live gebeurtenis. De tool staat echter ook op zich.

# WAT?

Freehand is een whiteboard dat kan gestart worden tijdens een vergadering/webinar binnen Microsoft Teams.

Als je klikt op het delen icoon verschijnt het als applicatie. Door te klikken op Freehand kan je vervolgens het whiteboard delen. Het laat toe om samen te tekenen en ontwerpen, alsook om ideeën te verzamelen.

Naast onderdeel van Microsoft Teams kan je Freehand ook als aparte tool opstarten. Freehand maakt deel uit van een ruimere samenwerkingstool Invision.

# WANNEER INZETTEN ?

Als je grafisch dingen wil duidelijk maken of samen iets tekenen/ontwerpen (bvb. proces) tijdens een meeting of een workshop, of als brainstormtool (tekstfunctie). De tool laat toe om makkelijk zaken te delen. Je kan je whiteboard opslaan via Share om het te delen en/of er nadien op verder te werken. Zowel synchroon als asynchroon in te zetten.

### INFO?

#### Website

https://www.invisionapp.com/feature/freehand

### Whiteboard in Teams

https://support.microsoft.com/nlnl/office/whiteboard-in-een-teams-vergaderingd9210aa2-876a-40f0-8ca0-5deb2fc11ca6?ui=nlnl&rs=nl-nl&ad=nl

### HOE DOEN ?

### How to use Freehand at Invision

https://www.invisionapp.com/inside-design/usefreehand-invision/

### **Tutorial for beginners**

https://www.youtube.com/watch?v=jgSql5C1t1k

### Guide tot become a Freehand pro

https://www.invisionapp.com/inside-design/becomefreehand-pro/

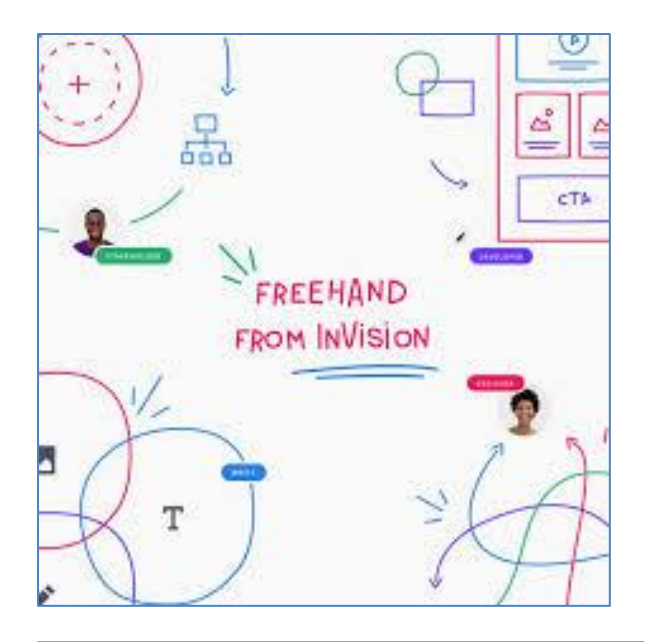

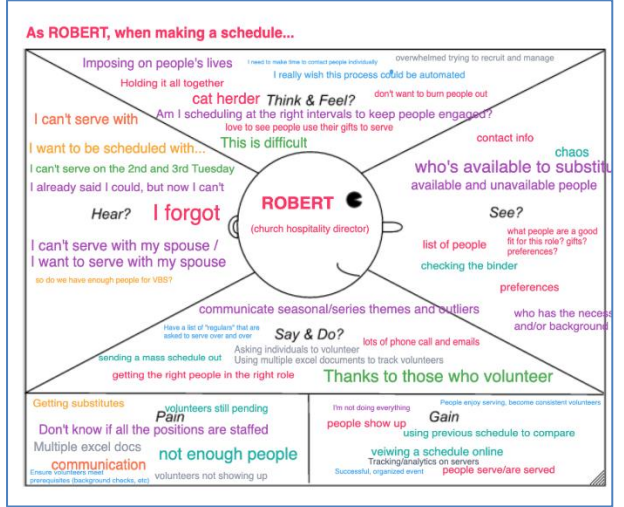

| د<br>۲ | Chrome         File         Edit         Vie           ▶1         1996         Edit         ×         P           →         □         ①         ▲         https://a           Accor         ⇒         C         ①         ▲         https://a           Accor         ⇒         C         ①         ▲         https://a           &         Scheduling & Acsignm         >         >         > | Hattary Bostmarks Popple Window Harp     Ister in X III ACS Test: X III Statestic X     Statestary Control Test-and Statestary III Statestary     The Gurdian B Alauntery III State X IV T     ents (Part 9, Empathy | 0 = 0 = 0 = 0<br>c ∑ freeward x ☐ formador x ☐ freeware x ]<br>F<br>Trees # CASC ∰ 078036 0 H/H ☐ Docations M 0<br>▼ T ☐ Ø ,                                                                                                | 2         0         0         0         0         0         0         0         0         0         0         0         0         0         0         0         0         0         0         0         0         0         0         0         0         0         0         0         0         0         0         0         0         0         0         0         0         0         0         0         0         0         0         0         0         0         0         0         0         0         0         0         0         0         0         0         0         0         0         0         0         0         0         0         0         0         0         0         0         0         0         0         0         0         0         0         0         0         0         0         0         0         0         0         0         0         0         0         0         0         0         0         0         0         0         0         0         0         0         0         0         0         0         0         0         0         0 | e =<br>koonata                         |
|--------|----------------------------------------------------------------------------------------------------|----------------------------------------------------------------------------------------------------|----------------------------------------------------------------------------------------------------|----------------------------------------------------------------------------------------------------|----------------------------------------|
|        | FLOW / STEPS                                                                                                    | Define the ocheclule                                                                                                    | Put people on the schedule                                                                                                    | Publish the schedule                                                                                                    | Ho<br>Ma                               |
|        | ACTIONS<br>technologic conversion<br>to the conversion conversion                                                                                                    | Create threater for each row<br>Define the rocurrence<br>Acadea with whating went<br>determs which was an instead<br>Choose a team to schedule                                                                       | Review a list of people, skills/interests<br>Select people based on skills/menestalwasibility<br>compares to my binder Drag and drop<br>Search Add someone new                                                              | Print Plan the schedule by rise Post the schedule Email the schedule                                                                                                    | Re<br>Chi<br>Ac                        |
|        | QUESTIONS<br>tings for our create another<br>before they have allowed<br>months from the set                                                                                                    | How far out am I scheduling?<br>Who needs to be scheduled?<br>What am I creating as schedule for?<br>Is there any prep or tear down time required?                                                                   | Are the volunteers qualified?<br>When did my volunteer last serve?<br>Or have enough obtainers to over entre streads<br>Coes this person need to serve with someche else?<br>Does this work with this person's preferences? | How do I communicate this with volunteers?                                                                                                    | Has e<br>Who els<br>Do I ha<br>How (wh |
|        | DELIGHTS<br>setter, veryden fregt<br>fer record for sparting                                                                                                    | Copying similar schedules,<br>puting in registration event time, etc.<br>See other team's schedules<br>suggest rime laked in sther schedules                                                                         | having more volunteers than needed<br>Anything that could automate portions                                                                                                    | Having a permanent external link to the schedule                                                                                                    | m                                      |
|        | PAIN POINTS<br>hardware and employment<br>for and the reserves                                                                                                    | Suggesting wrong people<br>Hearg is to termach wat<br>writing o vany the<br>Hearing a very repetative workStar                                                                                                    | Not enough volunteers<br>Ensure poople are qualified<br>Having to aik the same poople to volunteer frequently.<br>Pending volunteers<br>Partia vootgees (I can be there, but not until 7)                                   |                                                                                                    | not he<br>Multip                       |
|        | OPPORTUNITIES                                                                                                    | Predictive analytics, put in event type,                                                                                                    | having someone else handle the scheduling                                                                                                    | 635                                                                                                    | 100                                    |

# Loomio

Loomio is een handige tool om gezamenlijk online tot besluiten te komen, op een onderbouwde en participatieve manier.

# WAT ?

Loomio is een tool om een of meerdere groepsdiscussies te starten, die ofwel richting **brainstorm/uitwisseling** gaan (bvb. wat is het thema van onze volgende teambuilding ?) ofwel gericht zijn op het **exploreren**, **uitdiepen**, **analyseren** van een vraag of probleemstelling ("wat betekent 'wendbaarheid' voor de manier waarop we ons organiseren de komende drie jaar ?").

Een uitwisselingsproces in Loomio omvat 3 stappen namelijk:

- Discussie en uitwisseling uitwisselen van argumenten, invalshoeken, standpunten, perspectieven, kennis en ervaringen, ...
- Voorstel

Na de inspirerende fase van de uitwisseling, kan elke deelnemer een voorstel formuleren. Andere deelnemers kunnen aangeven hoe ze over dit voorstel denken (mee eens, oneens, onthouding of blokkeren) en kunnen hun stem toelichten. Deze stap maakt duidelijk wat de groep aanspreekt en waar draagvlak voor is.

# - Tot een besluit komen

In Loomio is er geen formele trekker of moderator die de besluitvorming faciliteert. Er komen verschillende initiatieven en voorstellen op het forum, aan de hand waarvan er eerder organisch richtingen ontstaan. Het proces van besluitvorming verloopt niet zozeer op een stapsgewijze, lineaire manier, maar eerder dynamisch. Zoals iedereen een voorstel kan doen, kan ook elke deelnemer een initiatief nemen richting besluitvorming. Hierbij geldt eerder het consentprincipe dan het consensusprincipe.

De tool leent zich prima in contexten van gedeeld leiderschap, waarin deelnemers samen verantwoordelijkheid kunnen en durven nemen richting een gemeenschappelijk doel.

# WANNEER INZETTEN ?

In procesbegeleiding is de tool inzetbaar om verschillende perspectieven in kaart te brengen rond een vraag, thema of probleemstelling, kennis en ervaring erover te delen enz. Om op die manier deelnemers elkaar te laten beïnvloeden om hun perspectief te verbreden, verrijken en verdiepen en te kijken waar deelnemers het over eens zijn en waar de verschillen zitten.

Als je als procesbegeleider een goed onderbouwde besluitvorming beoogt, waarbij draagvlak belangrijk is, zonder per se de ultieme consensus te moeten bereiken.

# INFO?

#### Website

www.loomio.org

### What is Loomio ?

https://help.loomio.org/en/user manual/getting start ed/what is loomio/

#### Handige app

https://numrush.nl/handige-app-om-democratischebesluitvorming-te-vergemakkelijken/

# HOE DOEN ?

### **Getting started with Loomio**

https://help.loomio.org/en/user\_manual/getting\_start ed/

### Loomio user manual

https://help.loomio.org/en/user\_manual/

# **Group Decision Making with Loomio**

https://www.youtube.com/watch?v=iR9ivaUg9wo

#### Loomio cooperative handbook

https://legacy.gitbook.com/book/loomio/loomiocooperative-handbook/details

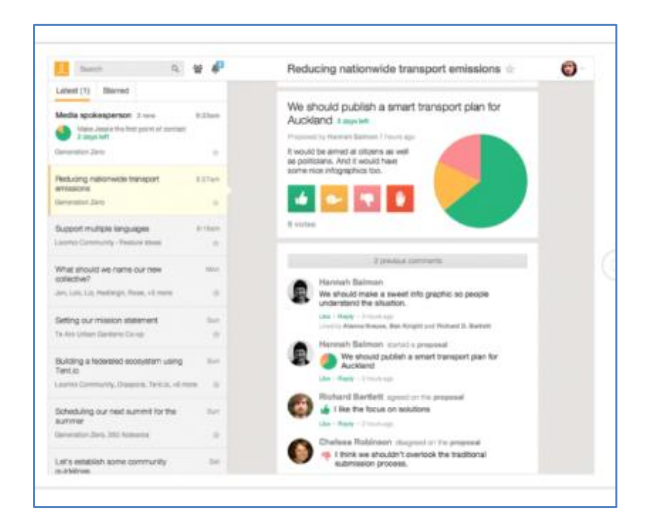

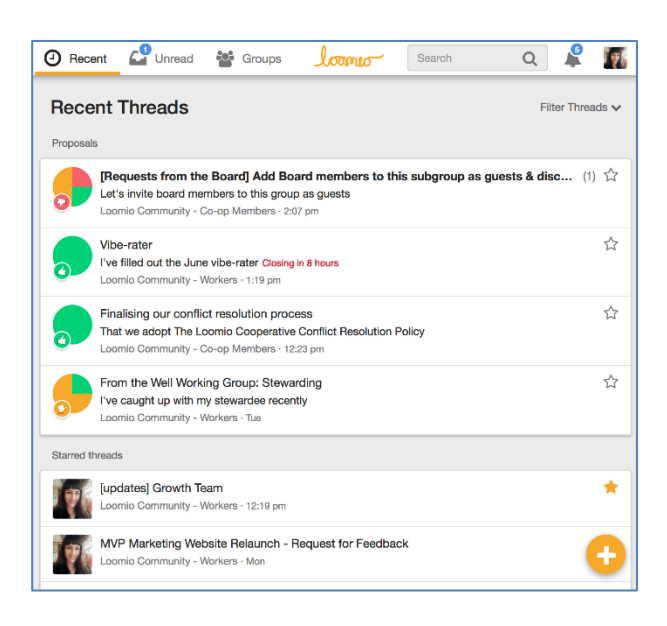

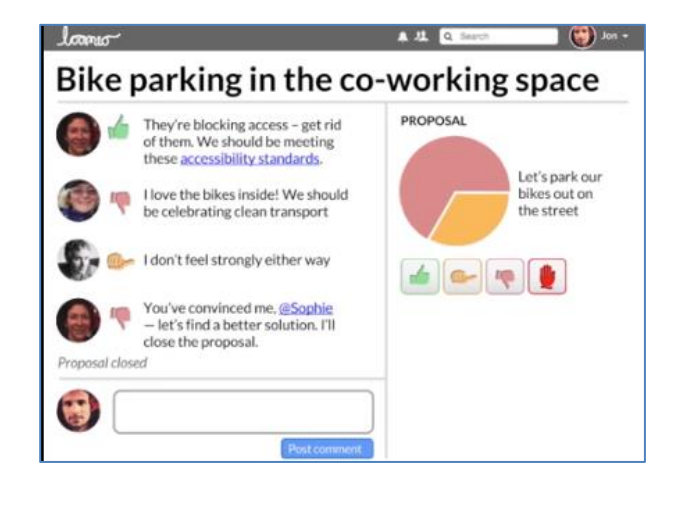